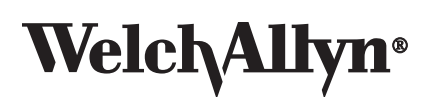

### Spot Vital Signs® Battery Upgrade Install Instructions

Mat. 720744, 80018655 Ver. C © 2013 Welch Allyn, Inc. www.welchallyn.com

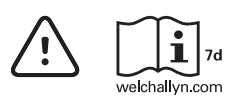

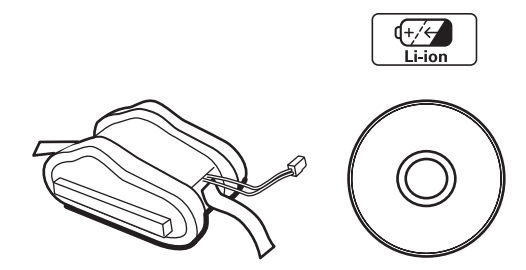

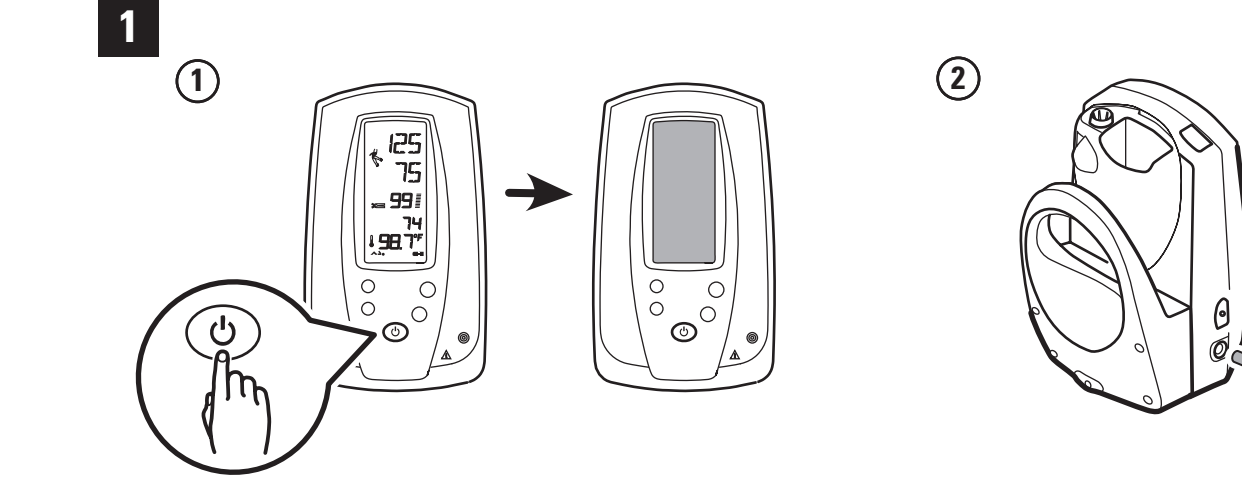

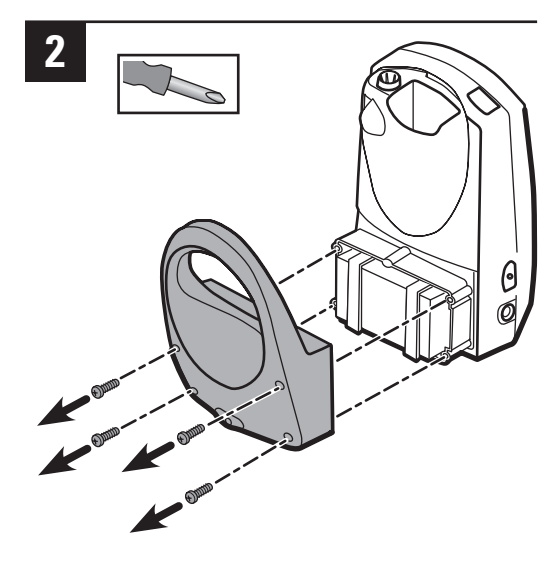

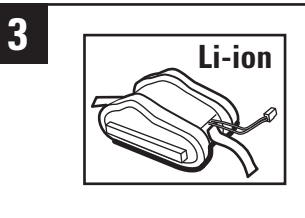

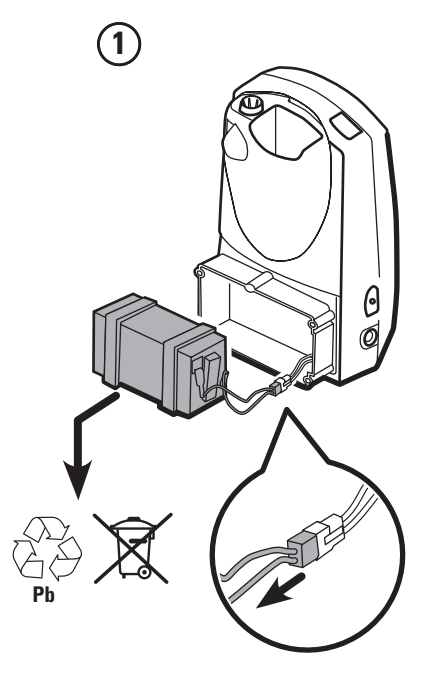

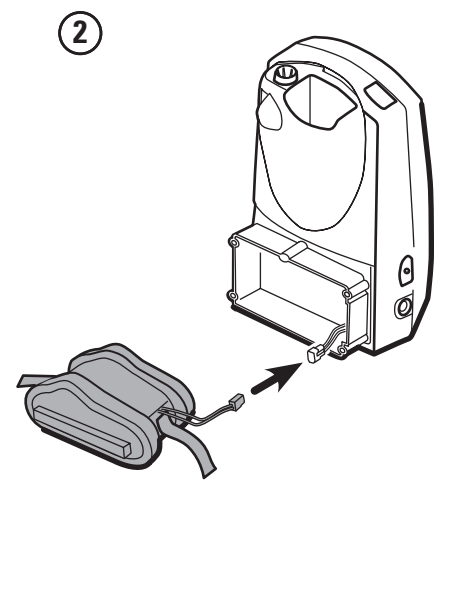

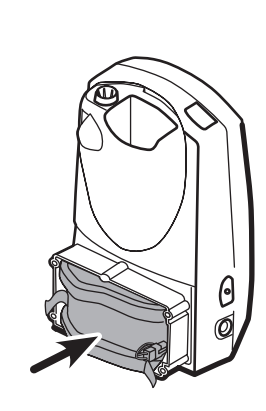

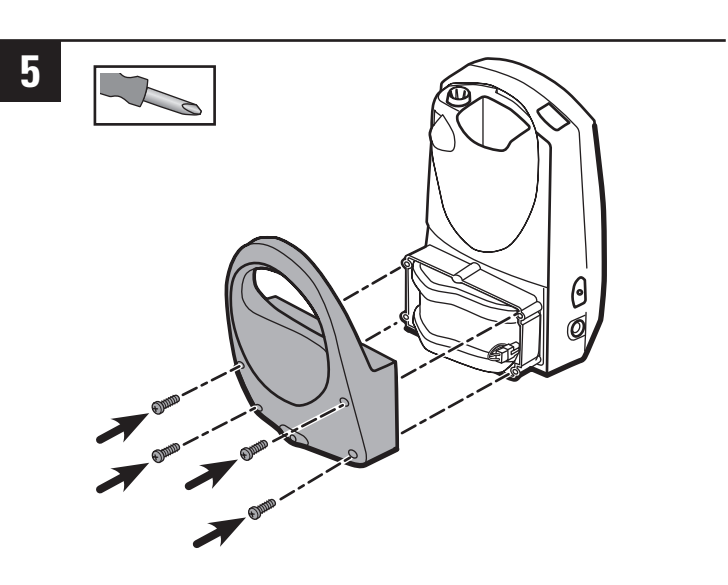

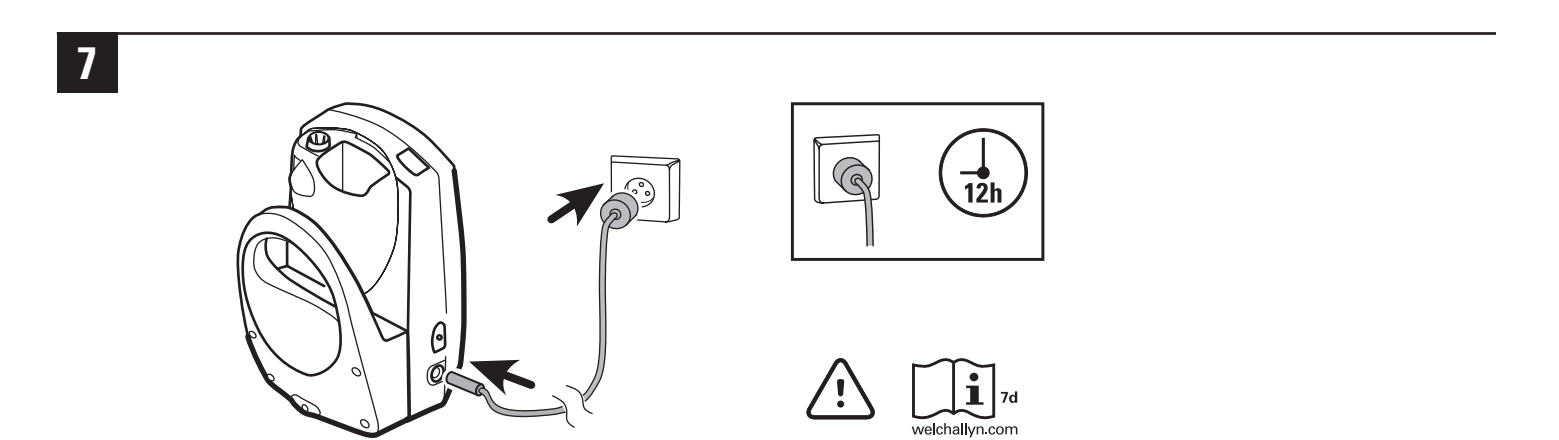

# English

### Set the date and time

After recharging a dead battery or after disconnecting the battery for a few minutes, you must program the date and time screen.

You can change several device operating parameters in the Internal Configuration Mode. When changed, these settings become the default power-up settings. You will also see non-changeable device configurations for technical service purposes.

#### To enter the Internal Configuration Mode:

- 1. Turn the Spot Vital Signs off (🙂).
- 2. Press and hold the **Blood Pressure Start/Stop** ( ) and **Power** ( ) buttons. The device enters the Internal Configuration Mode and displays the software version.

If the device displays E38, press the **Next Patient/Clear/Cancel** (**C**) button to cancel the error.

3. Press the **Mode** (we ) button to cycle through the Internal Configuration menu until you see the date option displayed on the screen.

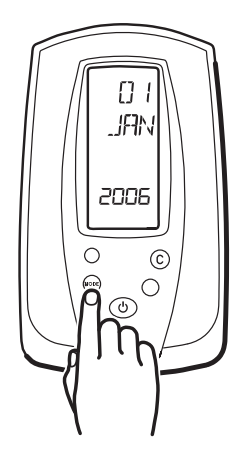

4. Use the **Next Patient/Clear/Cancel** (**C**) or **Blood Pressure Start/Stop** (**C**) buttons to change the default setting.

5. Press the **Mode** (we) button once to save the change. Repeat steps 4 and 5 to set the day, month, year, hour, and minute values.

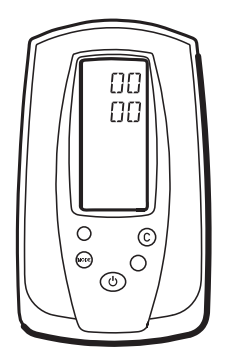

6. Press the **Power** (🙂) button to exit the Internal Configuration Mode.

#### **Configuration Menu Options**

| Setting                                           | Description                                                                                                    |
|---------------------------------------------------|----------------------------------------------------------------------------------------------------|
| Blood Pressure Calibration<br>Displays "Cal"      | Prepares the Spot Vital Signs for calibration. Only qualified personnel should verify the Spot Vital Signs blood pressure calibration. |
| Inflation Pressure Preset Level<br>Displays "PrP" | 120, 140, 160, 180, 200, 240, 280 mmHg. Factory default is 160 mmHg.                                                                   |
| Pressure Preset Level<br>Displays "PrP"           | On or off. Disables or enables the front panel Pressure Preset button.                                                                 |
| Backlight<br>Displays "BLT"                       | On or off.                                                                                                    |
| Mean Arterial Pressure<br>Displays "MAP"          | On or off.                                                                                                    |
| Date/Time                                         | Changes or updates the actual date and time.                                                                                           |
| Temperature Scale<br>Displays "TMP MOD"           | Fahrenheit (°F) or Celsius (°C) Normal Mode / Fahrenheit (°F) or Celsius (°C) Monitor<br>Mode                                          |
| Blood Pressure Units<br>Displays "BP"             | mmHg or kPa.                                                                                                    |
| Battery Readings<br>Displays "BAT"                | Displays the total battery voltage.                                                                                                    |
| Battery Life<br>Displays "LFE"                    | Total number unit measurements. Displayed information only; operator cannot change.                                                    |

## Français

### Réglage de la date et de l'heure

Après avoir rechargé la batterie ou après l'avoir déconnectée pendant quelques minutes, vous devez programmer l'écran de la date et l'heure.

Plusieurs paramètres de fonctionnement de l'appareil peuvent être modifiés en mode de configuration interne. Lorsqu'ils sont modifiés, ces paramètres deviennent les paramètres de mise sous tension par défaut. Des configurations de l'appareil non modifiables pour des questions d'entretien technique existent.

#### Pour entrer en mode de configuration interne :

- 1. Mettre le Spot Vital Signs hors tension (🙂).
- 2. Appuyer sur les boutons Blood Pressure Start/Stop (Marche/Arrêt de la pression artérielle) (()) et Marche/Arrêt ()) et les maintenir enfoncés. L'appareil entre en mode de configuration interne et affiche la version logicielle.

Si le dispositif affiche E38, appuyer sur le bouton **Next Patient/Clear/Cancel** (**Patient suivant/Effacer/Annuler**) (**C**) pour annuler l'erreur.

3. Appuyer sur le bouton **Mode** ( ) pour faire défiler le menu de configuration interne jusqu'à ce que l'option date s'affiche à l'écran.

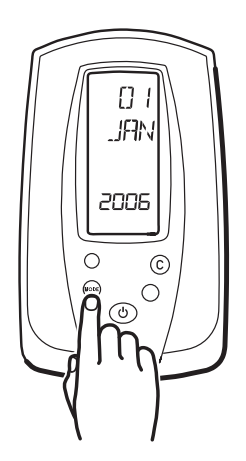

4. Utiliser les boutons **Patient suivant/Effacer/Annuler** (**C**) ou **Marche/Arrêt Pression artérielle** (**C**) pour modifier le paramètre par défaut.

5. Appuyer une fois sur le bouton **Mode** (www.) pour enregistrer la modification. Répéter les points 4 et 5 pour régler le jour, le mois, l'année, l'heure et les minutes.

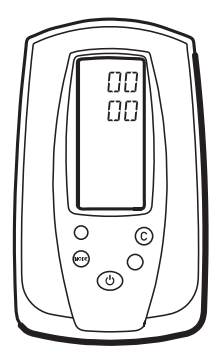

6. Appuyer sur le bouton **Marche/Arrêt** (**O**) pour quitter le mode Configuration interne.

#### Options menu de configuration

| Réglage                                                        | Description                                                                                                    |
|----------------------------------------------------------------|----------------------------------------------------------------------------------------------------|
| L'étalonnage de la pression<br>artérielle affiche « Cal »      | Prépare le Spot Vital Signs pour l'étalonnage. Seul du personnel qualifié doit vérifier<br>l'étalonnage de pression artérielle du Spot Vital Signs. |
| Niveau prédéfini de pression<br>de gonflage<br>Affiche « PrP » | 120, 140, 160, 180, 200, 240, 280 mmHg. La valeur usine par défaut est 160 mmHg.                                                                    |
| Niveau de pression prédéfini<br>Affiche « PrP »                | Marche ou arrêt. Active ou désactive le bouton de pression prédéfinie du panneau avant.                                                             |
| Rétro-éclairage<br>Affiche « BLT »                             | Marche ou arrêt.                                                                                                    |
| Pression artérielle moyenne<br>Affiche « PAM »                 | Marche ou arrêt.                                                                                                    |
| Date/heure                                                     | Modifie ou met à jour l'heure et la date réelles.                                                                                                   |
| Échelle de température<br>Affiche « TMP MOD »                  | Mode normal Fahrenheit (°F) ou Celsius (°C) / mode Monitor (Contrôle) Fahrenheit (°F) ou Celsius (°C)                                               |
| Unités de pression artérielle<br>Affiche « BP »                | mmHg ou kPa.                                                                                                    |
| Valeurs de la batterie<br>Affiche « BAT »                      | Affiche la tension totale de la batterie.                                                                                                    |
| Durée de vie de la batterie<br>Affiche « LFE »                 | Nombre total des mesures unitaires. Informations affichées uniquement ; l'opérateur ne peut pas les modifier.                                       |
|                                                                |                                                                                                    |

## Deutsch

### Datum und Uhrzeit einstellen

Nach dem Wiederaufladen eines leeren Akkus oder nach dem kurzzeitigen Abtrennen des Akkus muss der Datums-und Uhrzeitbildschirm programmiert werden.

Es können mehrere Betriebsparameter des Geräts im internen Konfigurationsmodus geändert werden. Diese neuen Einstellungen werden dann beim Einschalten automatisch verwendet. Darüber hinaus liegen unveränderliche Gerätekonfigurationen für technische Wartungszwecke vor.

#### So wird der interne Konfigurationsmodus aufgerufen:

- 1. Das Spot Vital Signs ausschalten (🙂).
- 2. Die Taste **Blutdruckmessung starten/stoppen** (()) und die **Einschalttaste** ()) gedrückt halten. Das Gerät ruft den internen Konfigurationsmodus auf und zeigt die Softwareversion an.

Falls das Gerät E38 anzeigt, den Fehler durch Drücken der Taste "Nächster Patient/ Löschen/Abbrechen" (C) ausblenden.

3. Mithilfe der Modustaste "**MODE**" ( ) durch das interne Konfigurationsmenü blättern, bis die Option zur Datumseinstellung auf dem Bildschirm angezeigt wird.

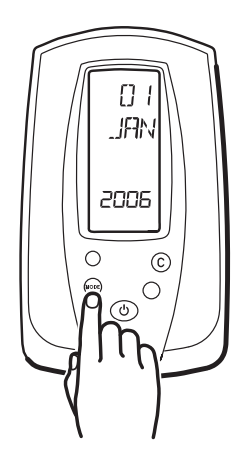

4. Die Standardeinstellung mithilfe der Tasten "Nächster Patient/Löschen/ Abbrechen" () oder "Blutdruckmessung starten/stoppen" () ändern. 5. Die Modustaste "**MODE**" ( I einmal drücken, um die Änderung zu speichern. Schritte 4 und 5 zum Einstellen wiederholen, um die Werte für Tag, Monat, Jahr, Stunde und Minute einzustellen.

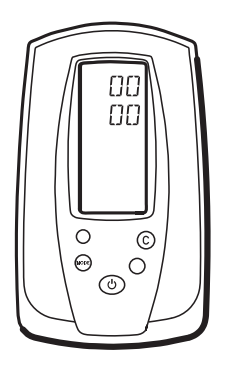

6. Die **Einschalttaste** () einmal drücken, um den internen Konfigurationsmodus zu verlassen.

#### Optionen des Konfigurationsmenüs

| Einstellung                                     | Beschreibung                                                                                                    |
|-------------------------------------------------|----------------------------------------------------------------------------------------------------|
| Blutdruckkalibrierung<br>Zeigt "Cal" an         | Bereitet das Spot Vital Signs auf die Kalibrierung vor. Die Blutdruckkalibrierung des Spot Vital Signs darf nur von qualifiziertem Personal geprüft werden. |
| Inflationsdruckvoreinstellung<br>Zeigt "PrP" an | 120, 140, 160, 180, 200, 240 und 280 mmHg. Die werkseitige Standardeinstellung ist 160 mmHg.                                                                |
| Druckvoreinstellung<br>Zeigt "PrP" an           | Ein oder aus. Deaktiviert bzw. aktiviert die Taste für Druckvoreinstellung auf der Frontplatte.                                                             |
| Hintergrundbeleuchtung<br>Zeigt "BLT" an        | Ein oder aus.                                                                                                    |
| Mittlerer arterieller Druck<br>Zeigt "MAP" an   | Ein oder aus.                                                                                                    |
| Datum/Uhrzeit                                   | Ändert oder aktualisiert das aktuelle Datum bzw. die aktuelle Uhrzeit.                                                                                      |
| Temperaturskala<br>Zeigt "TMP MOD" an           | Fahrenheit (°F) oder Celsius (°C) Normalmodus/Fahrenheit (°F) oder Celsius (°C)<br>Monitormodus.                                                            |
| Blutdruckeinheiten<br>Zeigt "BP" an             | mmHg oder kPa.                                                                                                    |
| Akkuspannung<br>Zeigt "BAT" an                  | Zeigt die Akkugesamtspannung an.                                                                                                    |
| Akkulebensdauer<br>Zeigt "LFE" an               | Gesamtzahl der Gerätemessungen. Nur zu Anzeigezwecken; kann nicht vom Bediener geändert werden.                                                             |

## Italiano

### Impostazione di data e ora

Dopo aver ricaricato una batteria scarica o dopo aver scollegato la batteria per alcuni minuti, occorre programmare la data e l'ora dello schermo.

È possibile modificare diversi parametri di funzionamento del dispositivo in modalità Configurazione interna. Una volta modificate, queste impostazioni diventano le impostazioni predefinite all'avvio. Saranno visibili anche configurazioni non modificabili riservate all'assistenza tecnica.

#### Per accedere alla modalità Configurazione interna:

- 1. Spegnere lo Spot Vital Signs (🙂).
- Premere e tenere premuti i pulsanti Avvio/stop pressione sanguigna ( ) e
   Accensione ( ). Il dispositivo entra in modalità Configurazione interna e sul display appare la versione del software.

Se il dispositivo visualizza E38, premere il pulsante **Next Patient/Clear/Cancel** (paziente successivo/cancella/elimina) (C) per eliminare l'errore.

3. Premere il pulsante **Mode (Modalità)** ( <sup>1005</sup>) per sfogliare il menu di configurazione interna fino a che non viene visualizzata sullo schermo l'opzione della data.

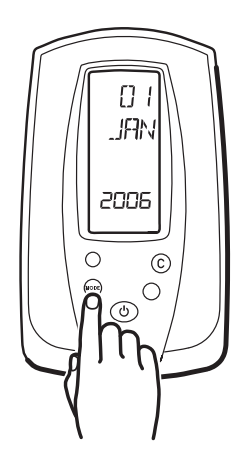

 Utilizzare il pulsante Next Patient/Clear/Cancel (paziente successivo/cancella/ elimina) ( ) il pulsante Blood Pressure Start/Stop (Avvio/Stop pressione sanguigna) ( ) per modificare l'impostazione predefinita. 5. Premere il pulsante **Mode (Modalità)** ( 🔤 ) una volta per salvare la modifica. Ripetere i punti 4 e 5 per impostare il giorno, il mese, l'anno, l'ora e i minuti.

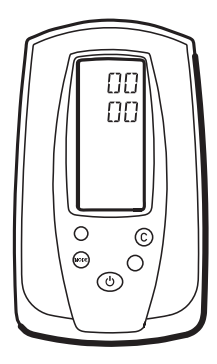

6. Premere il **pulsante di accensione** (**b**) per uscire dalla modalità di configurazione interna.

#### Opzioni del menu Configurazione

| Impostazione                                                          | Descrizione                                                                                                    |
|-----------------------------------------------------------------------|----------------------------------------------------------------------------------------------------|
| La calibrazione della<br>pressione sanguigna<br>indica "Cal"          | Prepara lo Spot Vital Signs per la calibrazione. La calibrazione della pressione dello<br>Spot Vital Signs deve essere verificata solo da personale qualificato. |
| Livello della pressione di<br>gonfiaggio preimpostata<br>Indica "PrP" | 120, 140, 160, 180, 200, 240, 280 mmHg. Il valore predefinito di fabbrica è 160 mmHg.                                                                            |
| Livello pressione<br>preimpostata<br>Indica "PrP"                     | On/Off. Disabilita o abilita il pulsante Pressione preimpostata.                                                                                                 |
| Retroilluminazione<br>Indica "BLT"                                    | On/Off.                                                                                                    |
| Pressione arteriosa media<br>Indica "MAP"                             | On/Off.                                                                                                    |
| Data/Ora                                                              | Cambia o aggiorna la data e l'ora attuali.                                                                                                    |
| Scala temperatura<br>Indica "TMP MOD"                                 | Modalità Normale Fahrenheit (°F) o Celsius (°C) / Modalità Monitor Fahrenheit (°F) o<br>Celsius (°C)                                                             |
| Unità della pressione<br>Mostra "BP"                                  | mmHg o kPa.                                                                                                    |
| Letture batteria<br>Indica "BAT"                                      | Consente di visualizzare la tensione totale della batteria.                                                                                                    |
| Durata batteria<br>Indica "LFE"                                       | Numero totale misurazioni unità. Informazioni solo visualizzate; l'operatore non può modificarle.                                                                |

## Português

### Definir a data e a hora

Antes de utilizar o Spot Vital Signs pela primeira vez, depois de recarregar uma bateria descarregada ou depois de desligar a bateria durante alguns minutos, é necessário programar o ecrã de data e hora.

No modo de configuração interna é possível alterar diversos parâmetros de funcionamento do dispositivo. Se estes forem alterados, passam a ser as definições iniciais por defeito. Para fins de assistência técnica, também serão apresentadas configurações não alteráveis do dispositivo.

#### Para entrar no modo de configuração interna:

- 1. Desligar o Spot Vital Signs (🙂).
- 2. Premir longamente os botões **Blood Pressure Start/Stop** ( ()) e **Power** (). O dispositivo entra no modo de configuração interna e apresenta versão do software.

Se o dispositivo indicar E38, pressionar o botão **Paciente seguinte/Limpar/Cancelar** (C) para cancelar o erro.

3. Pressionar o botão **Modo** (<sup>1009</sup>) para percorrer o menu de Configuração interna até ver a opção de data apresentada no ecrã.

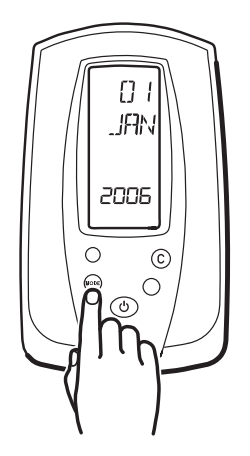

4. Utilizar os botões **Paciente seguinte/Limpar/Cancelar** (**C**) ou **Tensão arterial Start/Stop** (**S**) para modificar a predefinição.

5. Pressionar o botão **Modo** ( ) uma vez para guardar a modificação. Repetir os passos 4 e 5 para definir os valores de dia, mês, ano, hora e minuto.

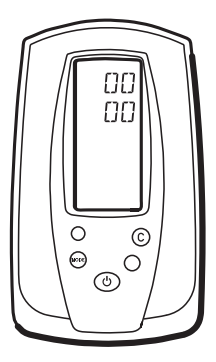

6. Pressionar o botão Alimentação (🕗) para sair do Modo de configuração interna.

### Opções do menu de configuração

| Definição                                                        | Descrição                                                                                                    |
|------------------------------------------------------------------|----------------------------------------------------------------------------------------------------|
| A calibração da tensão<br>arterial apresenta "Cal"               | Prepara o Spot Vital Signs para a calibração. Apenas pessoal qualificado deve verificar a calibração da tensão arterial do Spot Vital Signs. |
| Nível predefinido de<br>pressão de insuflação<br>Apresenta "PrP" | 120, 140, 160, 180, 200, 240, 280 mmHg. O valor predefinido de fábrica é 160 mmHg.                                                           |
| Nível predefinido de pressão<br>Apresenta "PrP"                  | On ou off (ligar ou desligar) Desactiva ou activa o botão de valor predefinido da pressão no painel frontal.                                 |
| Luz de fundo<br>Apresenta "BLT"                                  | On ou off (ligar ou desligar)                                                                                                    |
| Tensão arterial média<br>Apresenta "MAP"                         | On ou off (ligar ou desligar)                                                                                                    |
| Data/hora                                                        | Altera ou actualiza a data e hora actual.                                                                                                    |
| Escala de temperatura<br>Apresenta "TMP MOD"                     | Fahrenheit (°F) ou Celsius (°C) Modo normal/ Fahrenheit (°F) ou Celsius (°C) Modo de monitor                                                 |
| Unidades de tensão arterial<br>Apresenta "BP"                    | mmHg ou kPa.                                                                                                    |
| Leitura da bateria<br>Apresenta "BAT"                            | Apresenta a carga total da bateria.                                                                                                    |
| Tempo de duração da bateria<br>Apresenta "LFE"                   | Número total de medições de unidades. Informação apenas para apresentação; não passível de ser alterada pelo utilizador.                     |

# Español

### Definición de fecha y hora

Antes de usar el Spot Vital Signs por primera vez, después de recargar una batería gastada, o después de desconectar la batería por unos minutos, debe programar la pantalla de fecha y hora.

En el modo "Configuración interna", puede modificar varios parámetros de funcionamiento del equipo. Si cambia alguno de estos parámetros, se convertirán en los predeterminados cuando encienda el equipo. Por razones técnicas, también observará configuraciones del equipo que no pueden modificarse.

#### Para ingresar al modo "Configuración interna":

- 1. Apague el Spot Vital Signs (🙂).
- Oprima y mantenga oprimidos los botones Blood Pressure Start/Stop (inicio/parada para medir la tensión arterial) ( ) y Power (encendido/apagado) (). El equipo entra en el modo "Configuración interna" y muestra la versión del software.

Si el dispositivo muestra E38, pulse el botón **Next Patient/Clear/Cancel (próximo paciente/eliminar/cancelar)** (**C**) para cancelar el error.

3. Pulse el botón **Mode (modo)** (<sup>MODE</sup>) para guardar el cambio. Repita los pasos 4 y 5 para ajustar los valores de día, mes, año, hora y minuto.

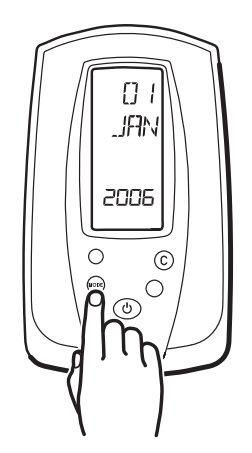

4. Utilice los botones Next Patient/Clear/Cancel (próximo paciente/eliminar/cancelar) (©)o Blood Pressure Start/Stop (inicio/parada para medir la tensión arterial) (
 (
 (
 ) para cambiar el ajuste predeterminado.

5. Pulse una vez el botón **Mode (modo)** ( ) para guardar el cambio. Repita los pasos 4 y 5 para ajustar los valores de día, mes, año, hora y minuto.

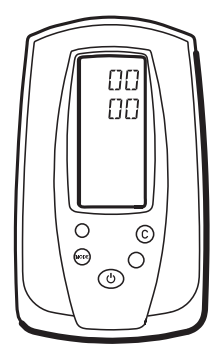

6. Pulse el botón **Power (encendido y apagado)** (()) para salir del modo de configuración interna.

| Opciones | del | menú | de | configura   | ción |
|----------|-----|------|----|-------------|------|
|          |     |      |    | •••····j-·· |      |

| Parámetros                                                               | Descripción                                                                                                    |
|--------------------------------------------------------------------------|----------------------------------------------------------------------------------------------------|
| Calibración de la tensión<br>arterial. "Cal" en la pantalla              | Prepara al Spot Vital Signs para su calibración. La calibración de tensión arterial en el<br>Spot Vital Signs debe ser verificada sólo por personal calificado. |
| Nivel predeterminado de la<br>presión de inflado<br>"PrP" en la pantalla | 120, 140, 160, 180, 200, 240, 280 mmHg. La configuración predeterminada de fábrica es 160 mmHg.                                                                 |
| Nivel de tensión<br>predeterminada<br>"PrP" en la pantalla               | Activado o desactivado. Desactiva o activa el botón de tensión predeterminada del panel frontal.                                                                |
| Luz posterior<br>"BLT" en la pantalla                                    | Encendida o apagada.                                                                                                    |
| Tensión arterial media<br>"MAP" en la pantalla                           | Activada o desactivada.                                                                                                    |
| Date/Time (fecha/hora)                                                   | Cambia o actualiza la fecha y hora actuales.                                                                                                    |
| Escala de temperatura<br>"TMP MOD" en la pantalla                        | Modo "Normal" Fahrenheit (°F) o Celsius (°C)/Modo "Monitor" Fahrenheit (°F) o Celsius (°C)                                                                      |
| Unidades de tensión arterial<br>"BP" en la pantalla                      | mmHg o kPa.                                                                                                    |
| Lecturas de baterías<br>"BAT" en la pantalla                             | Muestra el voltaje total de la batería.                                                                                                    |
| Vida de la batería<br>"LFE" en la pantalla                               | Número total de mediciones de unidades. Sólo muestra información que no puede ser modificada por el operador.                                                   |

## Svenska

### Ställa in datum och tid

Du måste programmera datum- och tidsskärmen innan Spot Vital Signs används för första gången, efter uppladdning av ett urladdat batteri eller efter bortkoppling av batteriet i flera minuter.

Du kan ändra flera av enhetens driftsparametrar i läget Internal Configuration (intern konfiguration). Efter ändring blir de nya inställningarna standardinställningar vid påslag. Enhetskonfigurationer som inte kan ändras visas dessutom som information för teknisk service.

#### Gå till läget Internal Configuration (intern konfiguration):

- 1. Slå av Spot Vital Signs (🙂).
- 2. Tryck in knapparna **blodtryck start/stopp** ( ()) och **ström** (). Enheten går till läget Internal Configuration (intern konfiguration) och visar programvaruversionen.

Om enheten visar E38 trycker du på knappen för nästa **patient/rensa/avbryt** (**C**) för att avbryta felet.

3. Tryck på **lägesknappen** ( ) ) för att bläddra genom internkonfigurationsmenyn tills du ser datumalternativet på skärmen.

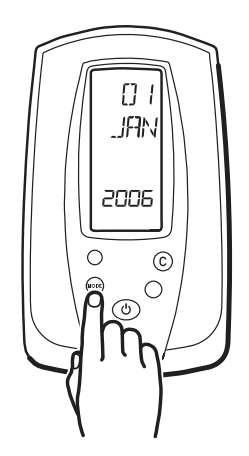

4. Använd knappen för nästa **patient/rensa/avbryt** (**C**) eller **start-/stoppknappen för blodtryck** (**(R)**) för att ändra standardinställningen.

5. Tryck på **lägesknappen** () en gång för att spara ändringen. Upprepa steg 4 och 5 för att ställa in dag, månad, år, timme och minuter.

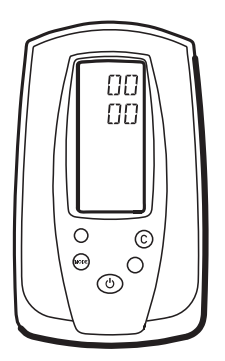

6. Tryck på **strömknappen** (**b**) för att gå ut ur internkonfigurationsläget.

| Inställning                                                    | Beskrivning                                                                                                    |
|----------------------------------------------------------------|----------------------------------------------------------------------------------------------------|
| Blodtryckskalibrering<br>visar "Cal"                           | Förbereder Spot Vital Signs för kalibrering. Endast kvalificerad personal får verifiera<br>blodtryckskalibreringen för Spot Vital Signs. |
| Förinställningsnivån för<br>uppblåsningstrycket<br>visar "PrP" | 120, 140, 160, 180, 200, 240, 280 mmHg. Fabrikens standardinställning är 160 mmHg.                                                       |
| Förinställd trycknivå<br>visar "PrP"                           | På eller av Aktiverar eller inaktiverar knappen Pressure Preset (förinställning för tryck)<br>på frontpanelen.                           |
| Bakgrundsbelysning<br>visar "BLT"                              | På eller av                                                                                                    |
| Medelartärtryck<br>visar "MAP"                                 | På eller av                                                                                                    |
| Datum/tid                                                      | Ändrar eller uppdaterar faktiskt datum och faktisk tid.                                                                                  |
| Temperaturskala<br>visar "TMP MOD"                             | Fahrenheit (°F) eller Celsius (°C) Normal Mode (normalläge) / Fahrenheit (°F) eller<br>Celsius (°C) (övervakningsläge)                   |
| Blodtrycksenheter<br>visar "BP"                                | mmHg eller kPa.                                                                                                    |
| Batteriavläsningar<br>visar "BAT"                              | Visar den sammantagna batterispänningen.                                                                                                 |
| Batterilivslängd<br>visar "LFE"                                | Det totala antalet enhetsmätningar. Visar endast information. Operatören kan inte göra<br>några ändringar.                               |

#### Konfigurera menyalternativ

## 简体中文

### 设置日期和时间

首次使用之前、给电量耗尽的电池重新充电后或取出电池几分钟后,您必须设定日期和时间 显示屏。

您可以在 "内部配置模式"(Internal Configuration Mode)下更改几个设备操作参数。 更改后,这些设置将成为默认的开机设置。 您也可以查看用于技术服务目的的不可更改的 设备配置。

进入"内部配置"模式:

- 1. 关闭 Spot Vital Signs 电源(也)。
- 按住血压开始 / 停止 (Blood Pressure Start/stop) (人) 电源 (Power) (也) 按钮和 按钮。 设备进入 "内部配置模式" (Internal Configuration Mode)并显示软件版本。
  - 如果设备显示 E38,请按"下个患者 / 清除 / 取消"( C) )按钮以消除错误。
- 按 "模式" 按钮 ( ↓ ) 以循环浏览 "内部配置" 菜单,直到看到屏幕上显示的日期选项。

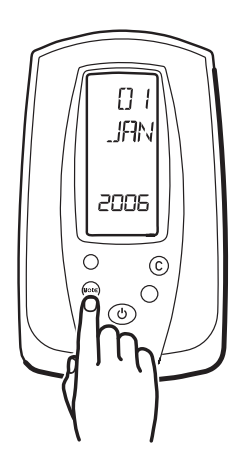

4. 使用"下个患者 / 清除 / 取消"( C) 或"血压启动 / 停止"( C) 按钮以更 改默认设置。

5. 按"模式" ( 🚾 ) 按钮一次以保存更改。重复步骤 4 和步骤 5 以设置日、月份、 年份、小时和分钟值。

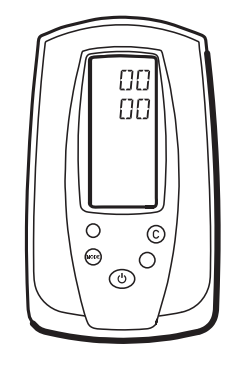

6. 按"电源"(③) 按钮以退出内部配置模式。

配置菜单选项

| 设置                   | 描述                                                                   |
|----------------------|----------------------------------------------------------------------|
| 血压校正显示 "Cal"         | 准备对 Spot Vital Signs 进行校正。 只有合格的技术人员才可以进行<br>Spot Vital Signs 血压校正检查 |
| 充气压力预置水平<br>显示 "PrP" | 120、140、160、180、200、240、280 毫米汞柱(mmHg)。出厂默认水平为<br>160 毫米汞柱(mmHg)。    |
| 压力预置水平<br>显示 "PrP"   | 开启或关闭。 禁用或启用前面板 " 压力预置 "(Pressure Preset) 按钮。                        |
| 背景光<br>显示 "BLT"      | 开启或关闭。                                                               |
| 平均动脉压<br>显示 "MAP"    | 开启或关闭。                                                               |
| 日期 / 时间              | 更改或更新实际的日期和时间。                                                       |
| 温标<br>显示 "TMP MOD"   | 华氏度 (°F) 或摄氏度 (°C) 正常模式 / 华氏度 (°F) 或摄氏度 (°C) 监测模式                    |
| 血压单位<br>显示 "BP"      | 毫米汞柱(mmHg)或千帕(kPa)。                                                  |
| 电池读数<br>显示 "BAT"     | 显示电池的总电量                                                             |
| 电池寿命<br>显示 "LFE"     | 总数单位的测量。仅显示信息;操作者不能对其进行更改。                                           |

# Dansk

## Indstil dato og tid

Efter genopladning af et dødt batteri eller efter frakobling af batteriet i nogle få minutter skal dato- og tidsskærmen programmeres.

Du kan ændre flere apparatdriftsparametre i Intern konfiguration-modus. Efter ændring bliver disse indstillinger til standardstartindstillingerne. Du vil også se apparatkonfigurationer, som ikke kan ændres, og som udelukkende er til tekniske serviceformål.

#### Sådan får du adgang til Intern konfiguration-modus:

- 1. Sluk for Spot Vital Signs (🙂).
- 2. Tryk på og hold **Start/Stop-knappen for blodtryk** ( ) og **Afbryderknappen** ( ) nede. Apparatet går i Intern konfiguration-modus og viser softwareversionen.

Hvis apparatet viser E38, tryk på **Næste patient/Ryd/Annullér-knappen** (**C**) to for at slette fejlen.

3. Tryk på **Mode (Modus)-knappen** (we ) for at gå igennem den interne konfigurationsmenu, indtil du ser datoindstillingen vist på skærmen.

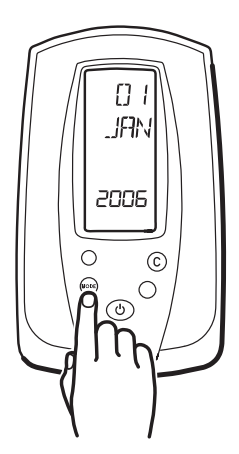

4. Brug Næste patient/Ryd/Annullér-knappen (C) eller Blodtryk start/stopknappen (C) for at ændre standardindstillingen. 5. Tryk på **Mode (Modus)-knappen** ()) én gang for at gemme ændringerne. Gentag trin 4 og 5 for at indstille dag-, måned-, år-, time- og minutværdierne.

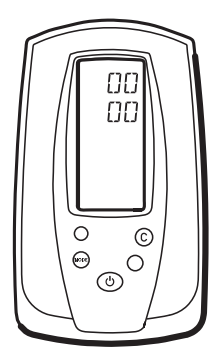

6. Tryk på **Tænd/sluk-knappen** (🕗) for at forlade den interne konfigurationstilstand.

#### Valgmuligheder på konfiguationsmenuen

| Indstilling                                                  | Beskrivelse                                                                                                    |
|--------------------------------------------------------------|----------------------------------------------------------------------------------------------------|
| Blodtrykskalibrering Viser<br>"Cal"                          | Forbereder Spot Vital Signs på kalibrering. Kun kvalificeret personale bør bekræfte<br>Spot Vital Signs blodtrykskalibrering. |
| Forudindstillet niveau for<br>oppumpningstryk<br>Viser "PrP" | 120, 140, 160, 180, 200, 240, 280 mmHg. Fabriksindstillingen er 160 mmHg.                                                     |
| Trykforudindstillingsniveau<br>Viser "PrP"                   | Til eller fra. Deaktiverer eller aktiverer Trykforudindstilling-knappen på forpanelet.                                        |
| Baggrundslys<br>Viser "BLT"                                  | Til eller fra.                                                                                                    |
| Middelarterietryk<br>Viser "MAP"                             | Til eller fra.                                                                                                    |
| Dato/tid                                                     | Ændrer eller opdaterer den faktiske dato og tid.                                                                              |
| Temperaturskala<br>Viser "TMP MOD"                           | Fahrenheit (°F) eller Celsius (°C) Normal-modus/Fahrenheit (°F) eller Celsius (°C)<br>Monitor-modus                           |
| Blodtryksenheder<br>Viser "BP"                               | mmHg eller kPa.                                                                                                    |
| Batteriaflæsninger<br>Viser "BAT"                            | Viser den samlede batterispænding.                                                                                            |
| Batteriets levetid<br>Viser "LFE"                            | Samlet antal enhedsmålinger. Kun information på displayet; kan ikke ændres af operatøren.                                     |

## Nederlands

### De datum en tijd instellen

Nadat u een lege batterij opnieuw hebt opgeladen of wanneer de batterij enige minuten werd losgekoppeld, dient u het datum- en tijdscherm te programmeren.

U kunt verschillende bedrijfsparameters voor het apparaat wijzigen in de interneconfiguratiemodus. Eenmaal gewijzigd worden deze parameters de standaardinstellingen wanneer het apparaat wordt ingeschakeld. Bepaalde apparaatconfiguraties kunnen niet worden gewijzigd en zijn uitsluitend bestemd voor technische servicedoeleinden.

#### Overschakelen naar de interneconfiguratiemodus:

- 1. Schakel de Spot Vital Signs uit (🙂).
- 2. Houd de **Bloeddruk start/stopknop** ( ) en de **Aan/uit**knop ( ) ingedrukt. Het apparaat schakelt over naar de interneconfiguratiemodus en geeft de softwareversie weer.

Als E38 op het apparaat wordt weergegeven, drukt u op de **Volgende patiënt/** wissen/annuleren-knop (C) om de fout te annuleren.

3. Druk op de knop **Mode (Modus)** ( ) om in het menu Interne configuratie naar de datumoptie te gaan die op het scherm wordt weergegeven.

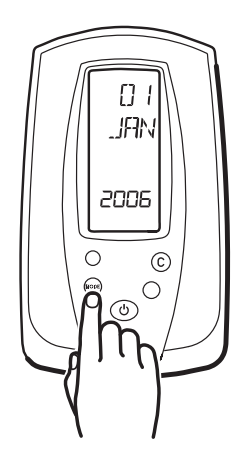

4. Wijzig de standaardinstelling via de Volgende patiënt/wissen/annuleren-knop (C)) of de Bloeddruk start/stopknop (A).

5. Druk op de knop **Mode (Modus)** ( ) om de wijziging op te slaan. Herhaal stap 4 en 5 om de dag, de maand, het jaar, het uur en de minuten in te stellen.

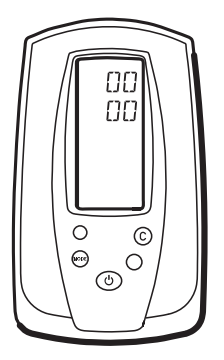

6. Druk op de **Aan/uitknop** (🕗) om de interne configuratiemodus af te sluiten.

#### **Opties Configuratiemenu**

| Instelling                                            | Beschrijving                                                                                                    |
|-------------------------------------------------------|----------------------------------------------------------------------------------------------------|
| Bloeddrukkalibratie<br>Geeft "Cal" weer               | Hiermee wordt de Spot Vital Signs voorbereid op de kalibratie. De kalibratie van de<br>bloeddruk op de Spot Vital Signs mag alleen door gekwalificeerd personeel worden<br>uitgevoerd. |
| Vuldrukvoorinstelling<br>Geeft "PrP" weer             | 120, 140, 160, 180, 200, 240, 280 mmHg. De standaardfabrieksinstelling is 160 mmHg.                                                                                                    |
| Drukvoorinstelling<br>Geeft "PrP" weer                | Aan of uit. Schakelt de drukvoorinstellingsknop op het frontpaneel uit of in.                                                                                                    |
| Achtergrondverlichting<br>Geeft "BLT" weer            | Aan of uit.                                                                                                    |
| Gemiddelde arteriële<br>bloeddruk<br>Geeft "MAP" weer | Aan of uit.                                                                                                    |
| Datum/tijd                                            | Wijzigt of actualiseert de huidige datum en tijd.                                                                                                    |
| Temperatuurschaal<br>Geeft "TMP MOD" weer             | Normale modus Fahrenheit (°F) of Celsius (°C)/monitormodus Fahrenheit (°F) of Celsius (°C).                                                                                            |
| Bloeddrukeenheden<br>Geeft "BP" weer                  | mmHg of kPa.                                                                                                    |
| Batterijmetingen<br>Geeft "BAT" weer                  | Geeft de totale batterijspanning weer.                                                                                                    |
| Levensduur van de batterij<br>Geeft "LFE" weer        | Totaal aantal metingen. Informatie wordt alleen weergegeven en kan niet door de bediener worden gewijzigd.                                                                             |

# Suomi

## Päivämäärän ja kellonajan asettaminen

Tyhjän akun lataamisen jälkeen tai kun akku on ollut irrotettuna muutaman minuutin ajan, ajan ja päivämäärän näyttö on ohjelmoitava uudelleen.

Laitteen useita käyttöparametrejä voidaan muuttaa sisäisessä konfigurointitilassa. Muutetuista asetuksista tulee tämän jälkeen oletusasetuksia. Näet myös muita eimuutettavia laitemäärityksiä, jotka on tarkoitettu tekniseen huoltoon.

#### Sisäiseen konfigurointitilaan siirtyminen:

- 1. Sammuta Spot Vital Signs (🙂).
- 2. Paina **verenpaineen käynnistys-/pysäytys** ( ) ja **virtapainiketta**-painiketta ( ) ja pidä ne painettuina. Laite siirtyy sisäiseen konfigurointitilaan ja näyttää ohjelmistoversion.

Jos laitteen näytössä näkyy koodi E38, peruuta virhe painamalla **Seuraava potilas/ Poista/Peruuta-painiketta** (**C**).

3. Selaa Sisäiset asetukset -valikon vaihtoehtoja painamalla **Tila-painiketta** (**voo**) kunnes näyttöön tulee päivämäärä-vaihtoehto.

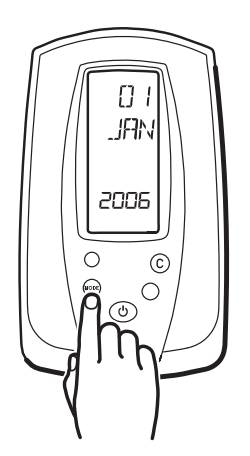

4. Muuta oletusasetusta painamalla **Seuraava potilas/Poista/Peruuta-** (**C**) tai **Verenpaine Käynnistä/Pysäytä** (**(R)**) -painiketta.

5. Tallenna muutos painamalla **Tila-painiketta** ( 🚥 ) kerran. Aseta päivä, kuukausi, vuosi ja minuutit toistamalla vaiheet 4 ja 5.

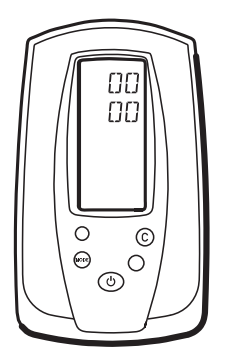

6. Poistu Sisäiset asetukset -tilasta painamalla virtapainiketta (🕗).

#### Asetusvalikon vaihtoehdot

| Asetus                                              | Kuvaus                                                                                                    |
|-----------------------------------------------------|----------------------------------------------------------------------------------------------------|
| Verenpaineen<br>kalibrointinäytöllä näkyy "Cal"     | Valmistelee Spot Vital Signsin kalibrointia varten. Ainoastaan ammattitaitoisen henkilökunnan tulee tarkistaa Spot Vital Signsin verenpaineen kalibrointi. |
| Täyttöpaineen esiasetustaso<br>Näytöllä näkyy "PrP" | 120, 140, 160, 180, 200, 240, 280 mmHg. Tehtaan oletusasetus on 160 mmHg.                                                                                  |
| Paineen esiasetustaso<br>Näytöllä näkyy "PrP"       | Käytössä tai ei käytössä. Poistaa käytöstä tai ottaa käyttöön etupaneelin paineen esiasetuspainikkeen.                                                     |
| Taustavalo<br>Näytöllä näkyy "BLT"                  | Käytössä tai ei käytössä.                                                                                                    |
| Keskimääräinen valtimopaine<br>Näytöllä näkyy "MAP" | Käytössä tai ei käytössä.                                                                                                    |
| Päivämäärä/aika                                     | Muuttaa tai päivittää nykyisen päivämäärän ja ajan.                                                                                                    |
| Lämpötila-asteikko<br>Näytöllä näkyy "TMP MOD"      | Fahrenheit (°F) tai Celsius (°C) normaalitila/Fahrenheit (°F) tai Celsius (°C)<br>monitorointitila                                                         |
| Verenpaineyksiköt<br>Näytöllä näkyy "BP"            | mmHg tai kPa.                                                                                                    |
| Akun lukemat<br>Näytöllä näkyy "BAT"                | Näyttää akun kokonaisjännitteen.                                                                                                    |
| Akun käyttöikä<br>Näytöllä näkyy "LFE"              | Yksikön mittausten kokonaislukumäärä. Tieto on ainoastaan lukua varten; käyttäjä ei<br>voi muuttaa sitä.                                                   |
|                                                     |                                                                                                    |

## Polski

## Ustawianie daty i godziny

Po naladowaniu rozladowanego akumulatora lub po odlaczeniu akumulatora na kilka minut, nalezy zaprogramowac ekran daty i godziny.

W trybie konfiguracji wewnetrznej mozna zmienic kilka parametrów roboczych urzadzenia. Po zamianie ustawienia te stana sie domyslnymi ustawieniami rozruchowymi. Beda takze widoczne ustawienia urzadzenia, których nie mozna zmienic — przeznaczone do celów obslugi technicznej.

#### Aby wejsc do trybu konfiguracji wewnetrznej:

- 1. Wylacz urzadzenie Spot Vital Signs (()).
- Nacisnij i przytrzymaj przyciski Rozpocznij/Zatrzymaj pomiar cisnienia krwi (
   ) i Zasilanie (
   ). Urzadzenie wchodzi do trybu konfiguracji wewnetrznej i wyswietla wersje oprogramowania.

Jezeli urzadzenie wyswietla E38, nacisnij przycisk Nastepny pacjent/Wyczysc/Anuluj (C), aby anulowac blad.

3. Naciskaj przycisk Tryb ( www.), aby przelaczac menu konfiguracji wewnetrznej, az na ekranie zostanie wyswietlona opcja daty.

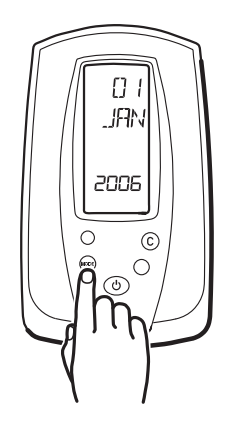

- 4. Uzyj przycisku Nastepny pacjent/Wyczysc/Anuluj ( C) lub Rozpocznij/Zatrzymaj pomiar cisnienia krwi ( ( ), aby zmienic ustawienie domyslne.
- 5. Nacisnij jeden raz przycisk Tryb ( 🚥 ), aby zapisac zmiane. Powtórz kroki 4 i 5, aby ustawic wartosci dla dnia, miesiaca, roku, godziny i minuty

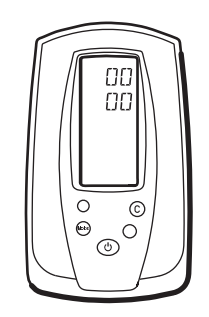

6. Nacisnij przycisk Zasilanie (🕑), aby opuscic tryb konfiguracji wewnetrznej.

### Opcje menu konfiguracji

| Ustawienie                                                                       | Opis                                                                                                    |
|----------------------------------------------------------------------------------|----------------------------------------------------------------------------------------------------|
| Kalibracja ciśnienia<br>krwi wyświetla "Cal"                                     | Przygotowuje urządzenie Spot Vital Signs do kalibracji. Kalibrację<br>ciśnienia krwi urządzenia Spot Vital Signs może sprawdzać wyłącznie<br>wykwalifikowany personel. Aby uzyskać szczegółowe informacje, patrz<br>"Sprawdzanie kalibracji ciśnienia krwi" na str. 26. |
| Wartość ciśnienia<br>wstępnego po<br>napompowaniu<br>mankietu<br>wyświetla "PrP" | 120, 140, 160, 180, 200, 240, 280mm Hg. Ustawieniem fabrycznym<br>jest 160mm Hg.                                                                                                    |
| wartość ciśnienia<br>wstępnego<br>wyświetla "PrP"                                | On (wł.) lub off (wył.). Włącza lub wyłącza przycisk Pressure Preset (Ciśnienie wstępne) na panelu przednim.                                                                                                    |
| Podświetlenie ekranu<br>wyświetla "BLT"                                          | On (wł.) lub off (wył.).                                                                                                    |
| średnie ciśnienie<br>tętnicze<br>wyświetla "MAP"                                 | On (wł.) lub off (wył.).                                                                                                    |
| Data/godzina                                                                     | Zmienia lub uaktualnia rzeczywistą datę i godzinę.                                                                                                    |
| Skala temperatury<br>wyświetla "TMP MOD"                                         | Fahrenheita (°F) lub Celsiusza (°C) Normal Mode (Tryb normalny)/<br>Fahrenheita (°F) lub Celsiusza (°C) Monitor Mode (Tryb monitorowania).                                                                                                    |
| Jednostki ciśnienia krwi<br>wyświetla "BP"                                       | mm Hg lub kPa.                                                                                                    |
| Odczyty akumulatora<br>wyświetla "BAT"                                           | Wyświetla całkowite napięcie akumulatora.                                                                                                    |
| Trwałość akumulatora<br>wyświetla "LFE"                                          | Całkowita liczba pojedynczych pomiarów. Informacja wyłącznie wyświetlana; użytkownik nie może tego zmienić.                                                                                                    |

## Norsk

### Angi dato og klokkeslett

Etter å ha ladet opp et flatt batteri, eller etter å ha koblet fra batteriet i flere minutter, må dato og tidsskjermen programmeres.

Du kan endre flere driftsparametere for enheten i konfigurasjonsmodus. Når disse er blitt endret, vil innstillingene være standard når enheten aktiveres. Enkelte innstillinger kan ikke endres av tekniske årsaker.

#### Hvis du vil gå inn i konfigurasjonsmodus, gjør du følgende:

- 1. Slå av Spot Vital Signs (🙂).
- Trykk og hold nede Start/stopp-knappen for blodtrykksmåling (
   ) og Strømknappen (
   ) for blodtrykksmåling. Enheten går inn i konfigurasjonsmodus og viser programvareversjonen.

Hvis enheten viser E38, trykker du på knappen **Neste pasient/Fjern/Avbryt** (**C**) to for å kansellere feilen.

3. Trykk på **Modus-knappen** (<sup>woe</sup>) for å bla gjennom Intern konfigurasjon-menyen til du ser datoalternativet på skjermen.

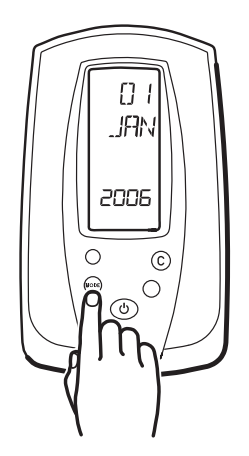

4. Bruk knappen **Neste pasient/Fjern/Avbryt** (**C**) eller **Blodtrykk start/stopp** (**C**) til å endre standardinnstillingen.

5. Trykk på **Modus-knappen** () én gang for å lagre endringen. Gjenta trinn 4 og 5 for å angi verdi for dag, måned, år, time og minutt.

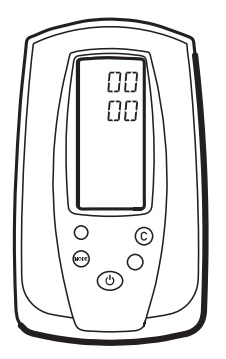

6. Trykk på **Strøm-knappen** (🕗) for å avslutte Intern konfigurasjon-modus.

#### Konfigurasjonsmenyalternativer

| Innstilling                                                | Beskrivelse                                                                                                    |
|------------------------------------------------------------|----------------------------------------------------------------------------------------------------|
| Blodtrykkskalibrering<br>Viser "Cal"                       | Forbereder Spot Vital Signs på å bli kalibrert. Kun kvalifisert personell kan verifisere<br>blodtrykkskalibreringen på Spot Vital Signs. |
| Forhåndsinnstilt nivå på<br>oppumpingstrykk<br>Viser "PrP" | 120, 140, 160, 180, 200, 240, 280 mmHg. Fabrikkinnstillingen er 160 mmHg.                                                                |
| Forhåndstrykknivå<br>Viser "PrP"                           | Av eller på. Deaktiverer eller aktiverer knapp for forhåndstrykk på frontpanelet.                                                        |
| Tastebelysning<br>Viser "BLT"                              | Av eller på.                                                                                                    |
| Middelarterietrykk<br>Viser "MAP"                          | Av eller på.                                                                                                    |
| Dato/klokkeslett                                           | Endrer eller oppdaterer faktisk tid og klokkeslett.                                                                                      |
| Temperaturskala<br>Viser "TMP MOD"                         | Fahrenheit (°F) eller Celsius (°C) i normalmodus / Fahrenheit (°F) eller Celsius (°C)<br>i overvåkingsmodus                              |
| Blodtrykksenheter<br>Viser "BP"                            | mmHg eller kPa.                                                                                                    |
| Batteritilstand<br>Viser "BAT"                             | Viser total batterispenning.                                                                                                    |
| Batterilevetid<br>Viser "LFE"                              | Totalt antall målinger. Kun til informasjon; operatøren kan ikke endre dette.                                                            |